# Manuel d'utilisation

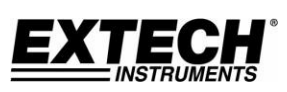

# Chronomètre résistant à l'eau Modèle 365515

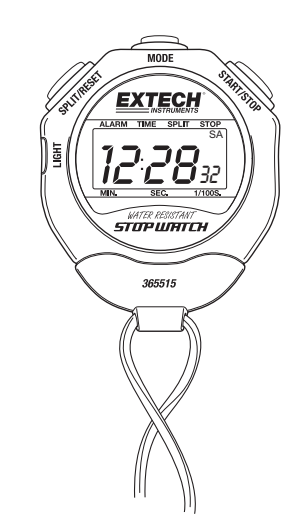

# Présentatio

Félicitations pour votre achat du chronomètre résistant à l'eau 365515 d'Extech avec temps intermédiaire, surveillance des deux concurrents, alarme et horloge. La précision de la montre est de ± 3 secondes par 24 heures. L'utilisation soignée de ce chronomètre offrira des années de service fiable.

## Fonctionnement

#### MODE NORMAL

- 1. En mode normal, les heures/minutes/secondes et le jour de la semaine sont affichés.
- 2. Maintenez le bouton SPLIT/RESET enfoncé pour afficher l'heure de l'alarme.
- Pour activer ou désactiver l'alarme, appuyez sur le bouton START/STOP tout en maintenant le bouton SPLIT/RESET enfoncé (le symbole de cloche dans le coin supérieur droit de l'écran s'allume lorsque l'alarme est activée).
- 4. Maintenez le bouton START/STOP enfoncé pour afficher le mois et la date du calendrier.

# **MODE CHRONOMÈTRE** (pour y accéder, appuyez une fois sur le bouton MODE depuis le mode normal)

Lorsque vous accédez au mode chronomètre pour la première fois, les icônes SU-FR-SA clignotent.

#### A. Temps écoulé

- 1. Appuyez sur Start/Stop pour démarrer (les icônes SU-SA clignotent)
- 2. Appuyez sur Start/Stop pour arrêter (les icônes SU-FR-SA clignotent)
- 3. Appuyez sur Start/Stop pour redémarrer
- 4. Appuyez sur Start/Stop pour arrêter
- 5. Appuyez sur Split/Reset pour réinitialiser l'affichage. Appuyez sur MODE pour revenir au mode normal.

#### B. Temps intermédiaire

- 1. Appuyez sur Start/Stop pour démarrer (les icônes SU-SA clignotent)
- 2. Appuyez sur Split/Reset pour fractionner (les icônes SU-TH-SA clignotent)
- Appuyez sur Split/Reset pour reprendre le décompte (les icônes SU-TH-SA clignotent)
- Appuyez sur Start/Stop pour arrêter (les icônes SU-FR-SA clignotent)
- 5. Appuyez sur Split/Reset pour réinitialiser l'affichage. Appuyez sur MODE pour revenir au mode normal.

#### C. Temps des deux concurrents

- 1. Appuyez sur Start/Stop pour démarrer (les icônes SU-SA clignotent)
- 2. Appuyez sur Split/Reset pour fractionner (les icônes SU-TH-SA clignotent)
- 3. Appuyez sur Start/Stop pour arrêter (les icônes SU-TH-SA clignotent)
- 4. Appuyez sur Split/Reset pour reprendre le décompte (les icônes SU-FR-SA clignotent)
- 5. Appuyez sur Split/Reset pour réinitialiser l'affichage. Appuyez sur MODE pour revenir au mode normal.

REMARQUE : appuyez simultanément sur les trois boutons pour revenir au mode temps écoulé.

**RÉGLAGE DE LA DATE ET DE L'HEURE** (pour y accéder, appuyez 3 fois sur le bouton MODE depuis le mode normal)

Appuyez sur SPLIT/RESET pour faire défiler les différents chiffres programmables. Le chiffre qui clignote est celui pouvant être modifié. Utilisez le bouton START/STOP pour modifier le chiffre qui clignote. Lorsque vous réglez les heures, les minutes et les secondes, vous pouvez appuyer sur START/STOP pour réinitialiser le chiffre sélectionné à zéro. Maintenez le bouton enfoncé pour faire défiler rapidement. Les chiffres des heures défileront entre A (pour AM = matin), P (pour PM = après-midi) et H (pour une horloge de 24 heures). Appuyez sur MODE pour revenir au mode de fonctionnement normal.

**RÉGLAGE DE L'ALARME** (pour y accéder, appuyez deux fois sur MODE depuis le mode normal)

- 1. Une fois le mode RÉGLAGE DE L'ALARME activé, l'indicateur d'heure et l'icône MO clignotent.
- 2. Appuyez sur STOP/START pour changer l'heure. Cette étape active également l'alarme et affiche l'icône de l'indicateur d'alarme (cloche dans le coin supérieur droit de l'écran LCD).
- 3. Appuyez sur SPLIT/RESET pour sélectionner les minutes.
- 4. Appuyez sur STOP/START pour faire défiler les minutes.
- 5. Appuyez sur MODE pour enregistrer le réglage de l'alarme et pour revenir à l'affichage de l'heure.
- 6. Pour activer l'alarme, suivez les instructions de l'étape 3 de la section mode normal. Notez que le réglage de l'heure de l'alarme utilisera le mode AM, PM ou H programmé ci-dessus dans la section RÉGLAGE DE LA DATE ET DE L'HEURE.

#### RÉPÉTITION D'ALARME et ARRÊT D'ALARME

Lorsque l'alarme sonne, appuyez sur START/STOP. L'alarme se mettra en pause pendant 5 minutes. Pour arrêter l'alarme sans répétition, appuyez sur SPLIT/RESET après que l'alarme se soit déclenchée.

**CARILLON HORAIRE** (le chronomètre bipe à chaque heure écoulée) Pour activer le carillon horaire, maintenez le bouton SPLIT/RESET enfoncé, puis appuyez sur MODE (tout en maintenant le bouton SPLIT/RESET enfoncé) jusqu'à ce que les jours de la semaine apparaissent en haut de l'écran LCD. Pour désactiver le carillon horaire, appuyez sur MODE (tout en maintenant le bouton SPLIT/RESET enfoncé) jusqu'à ce que les jours de la semaine soient éteints.

#### RÉTROÉCLAIRAGE

Appuyez sur le bouton LIGHT pour activer le rétroéclairage. Le rétroéclairage reste allumé pendant 4 secondes puis s'éteint automatiquement.

## Remplacement de la pile

Ce chronomètre utilise une pile bouton alcaline LR-44 ou A-76. Les vis cruciformes à l'arrière du chronomètre doivent être retirées afin d'accéder au compartiment de la pile. Il est recommandé de confier le remplacement de la pile à un technicien qualifié. La durée de vie de la pile est estimée à environ un an.

## Copyright © 2017 FLIR Systems, Inc.

Tous droits réservés, y compris le droit de reproduction, en partie ou en totalité, sous quelque forme que ce soit

www.extech.com